## TrakCare External Access

This guide covers how to access TrakCare remotely.

## Enroll in MFA

*If this is your first time accessing TrakCare remotely or you have never setup Multi-Factor Authentication (MFA) before, please follow the below steps:* 

Browse to https://aka.ms/mfasetup

| Sign in to your account                     | × +                                                                                         | • - • ×                        |
|---------------------------------------------|---------------------------------------------------------------------------------------------|--------------------------------|
| $\leftarrow$ $\rightarrow$ C S https://aka. | ms/mfasetup                                                                                 | <b>2</b> :                     |
|                                             | Microsoft Sign in Email, phone, or Skype No account? Create one! Can't access your account? |                                |
|                                             | 🖓 Sign-in options                                                                           |                                |
|                                             |                                                                                             | Terms of use Privacy & cookies |

- 1. Login with your MercyAscot user credentials:(<u>firstname.lastname@mercyascot.co.nz</u>)
- 2. Password: MercyAscot computer logon password
- 3. Click "Next" on the More information required page

| Microsoft Sign in @mercyascot.co.nz No account? Create one! Can't access your account? |                                                                                                    | Comercyascot.co.nz Comercyascot.co.nz Comercyascot. |
|----------------------------------------------------------------------------------------|----------------------------------------------------------------------------------------------------|----------------------------------------------------------------------------------------------------|
| Next                                                                                   | Please enter your MercyAscot email address and<br>password.<br>If you have forgotten your password call helpdesk on<br>ext 25744 to reset it. | Please enter your MercyAscot email address and<br>password.<br>If you have forgotten your password call helpdes<br>ext 25744 to reset it.                                                                                                    |

- 4. Complete the "Additional security verification" page
  - A. Choose "Authentication phone"
  - B. Enter your mobile number
     Confirm "Send me a code by text message" is selected
  - C. Click "Next"

| trades.                                                                                                    |         |
|----------------------------------------------------------------------------------------------------|---------|
|                                                                                                    |         |
| Additional security verification                                                                                 |         |
| Secure your account by adding phone verification to your password. View video to know how to secure your account |         |
|                                                                                                    |         |
| Step 1: How should we contact you?                                                                               |         |
| Authentication phone                                                                                             |         |
| New Zealand (+64)                                                                                                |         |
| Method                                                                                                    |         |
| <ul> <li>Send me a code by text message</li> </ul>                                                               |         |
|                                                                                                    |         |
|                                                                                                    | Level C |
|                                                                                                    | INEXT   |
| Your phone numbers will only be used for account security. Standard telephone and SMS charges will apply.        |         |
|                                                                                                    |         |

- 5. A text message will be sent to your mobile to verify that the mobile number entered is correct.
  - D. Enter the number and select "verify"

| Additional security verification                                                                                 |        |        |
|----------------------------------------------------------------------------------------------------|--------|--------|
| Secure your account by adding phone verification to your password. View video to know how to secure your account |        |        |
| Step 2: We've sent a text message to your phone at +64 022567                                                    |        |        |
| When you receive the verification code, enter it here           390572                                           |        |        |
|                                                                                                    |        |        |
|                                                                                                    |        |        |
|                                                                                                    | Cancel | Verify |
|                                                                                                    |        |        |

6. Select "Done" on the next page and close the window

## Access TrakCare

Open your browser and browse to <u>https://trak-</u> <u>traincln.mercy.co.nz/trakcare/train02/web/csp/system.Home.cls#/Component/SSUserLogo</u> <u>n</u>

- 7. Login with your MercyAscot email address e.g. <u>firstname.lastname@mercyascot.co.nz</u> then click "Next"
- 8. Password: MercyAscot computer logon password then click "Sign in"

| - Contraction of the Contraction of the Contraction | miller                                                      |
|----------------------------------------------------------------------------------------------------|-------------------------------------------------------------|
| Sign in<br>@mercyascot.co.nz                                                                                                    | ← @mercyascot.co.nz Enter password                          |
| Can't access your account?                                                                                                    | Forgot my password                                          |
| Please enter your MercyAscot email address and<br>password.                                                                                                    | Please enter your MercyAscot email address and<br>password. |
| If you have forgotten your password call helpdesk on<br>ext 25744 to recet it                                                                                                    | If you have forgotten your password call helpdesk on        |

9. You will receive a text message with a verification code – enter the code and click "verify"

| MercyAscot                            |                                |                 |
|---------------------------------------|--------------------------------|-----------------|
| @m                                    | nercyascot.co.nz               |                 |
| Enter code                            |                                |                 |
| ☐ We texted you<br>enter the code     | r phone +XX XX><br>to sign in. | (XXXXX70. Pleas |
| 611                                   |                                |                 |
|                                       |                                |                 |
| Don't ask again                       | n for 90 davs                  |                 |
| Don't ask agair More information      | n for 90 days                  |                 |
| Don't ask agair<br>More information   | n for 90 days<br>Cancel        | Verify          |
| ✓ Don't ask agair<br>More information | n for 90 days<br>Cancel        | Verify          |

10. The below TrakCare page will open – enter in your MercyAscot login credentials Username = FirstnameL (e.g. BillG)

|                                   | Username<br>Password |                      |
|-----------------------------------|----------------------|----------------------|
| TRAINE2 (From TRAINET 28:08:2021) |                      |                      |
|                                   |                      |                      |
|                                   |                      |                      |
|                                   |                      |                      |
|                                   |                      |                      |
|                                   |                      |                      |
|                                   |                      |                      |
|                                   |                      |                      |
|                                   | TrakCare             |                      |
|                                   |                      | Reset Password Logon |

Password = MercyAscot computer logon password